#### UNIVERSITY OF COPENHAGEN

# DEPARTMENT OF GEOSCIENCES AND NATURAL RESOURCE MANAGEMENT FOREST AND LANDSCAPE COLLEGE

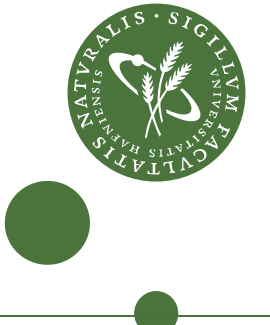

QGIS-2.14.2-April/2016

### Colorize DTM and create a Hillshade

When opening a Terrain- or Surface model they are in black/white and make no sense 'reading'. In this tutorial the aim is to colorize a terrain model (DTM) and to create a Hillshade from the DTM.

Open the virtual raster for jyllinge.

In this file there is only one band with data. The values in the band are z-coordinates measured in meter.

#### Colorize pixels

Click Add Raster layer Choose Jyllinge.VRT

Double Click on the layer >Choose Style

Change from Singleband Gray to Singleband Pseudocolor

Choose in Generate new color map>Spectral

#### Enable Invert

Mode change from **Continous > Equal interval** 

| 🌠 Layer Properties - jy | Ilinge   Style                        |               | 2 ×                             |                      |
|-------------------------|---------------------------------------|---------------|---------------------------------|----------------------|
| 🔀 General               | Band rendering                        |               |                                 |                      |
| 😻 Style                 | Render type Singleband pseu           |               |                                 |                      |
| Transparency            | Band                                  | Band 1 (Gray) | Generate new color map          | Classes to <b>10</b> |
| A Pyramids              | Color interpolation                   | Linear -      | Edit X Invert                   |                      |
| line                    | 🕂 🖶 💌 🌊 🚞 🛃                           |               | Mode Equal interval  Classes 10 | Click Classify       |
| It Histogram            | Value Color Label                     |               | Min -0.293936 Max 31.0248       | J                    |
| 🕧 Metadata              | -0.293936 -0.29393                    | 6             | Classify                        |                      |
|                         | -3.185924 3.185924 -6.665783 6.665783 |               | Min / max origin:               |                      |
|                         | -10.1456 10.14564                     | 13            | Exact min / max of full extent. |                      |
|                         | -13.6255 13.62550                     | 2             |                                 |                      |
|                         | -20.5852 20.58522                     | 21            | Load min/max values             | Click OK             |
|                         | 24.0650 24.06508                      | 0             | Cumulative 0,0 ♀ - 100,0 ♀ %    |                      |
|                         | 31.0248 31.02480                      | 00            | Min / max                       |                      |
|                         |                                       |               |                                 |                      |
|                         | Style 🔹                               |               | OK Cancel Apply Help            |                      |

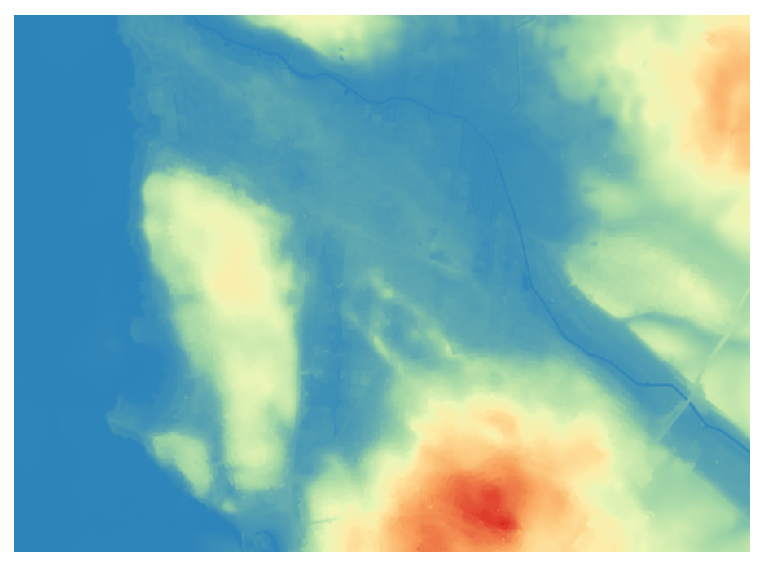

.

Color Label

-0.5

0

5

10

15

20

25 30

35

In this example land are colored blue.

In the following the color has to be edited.

Double Click at the layer in the Layer Panel

Double Click at the first number in the column **Value**.

Write **-0.5**. Repeat in the **Label** column.

Edit the numbers as shown in the figure

Delete the last entry by click on

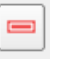

Finish by click **OK** 

. )

中

Value

0

5

10

15

20

25

30 35

-0.5

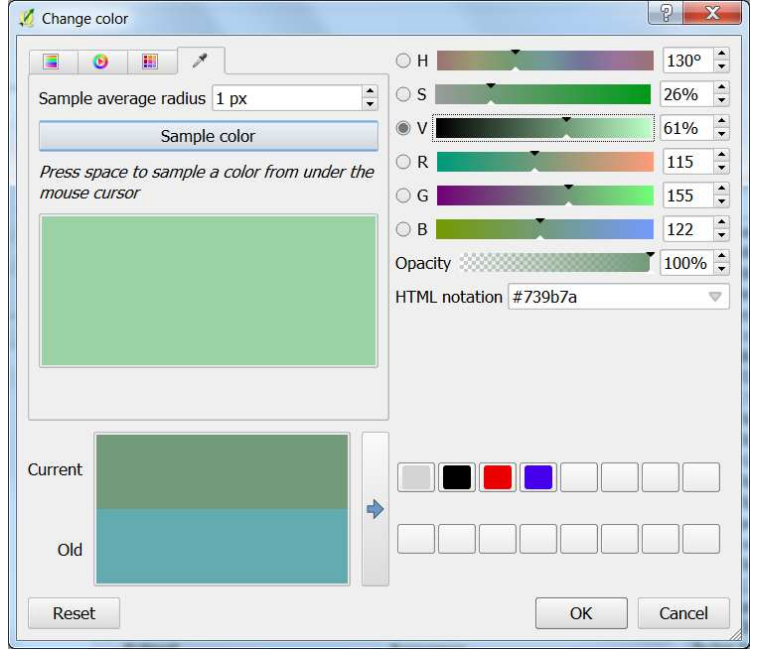

There is still too much blue in the value for 0.

Enter the dialog again. Double click at the color for 0

Pick a sample color from the next color (5)

Drag the color darker in the V Click **OK** 

Change the value to **0.3** Only for the value. Click **OK** 

## Create a Hillshade

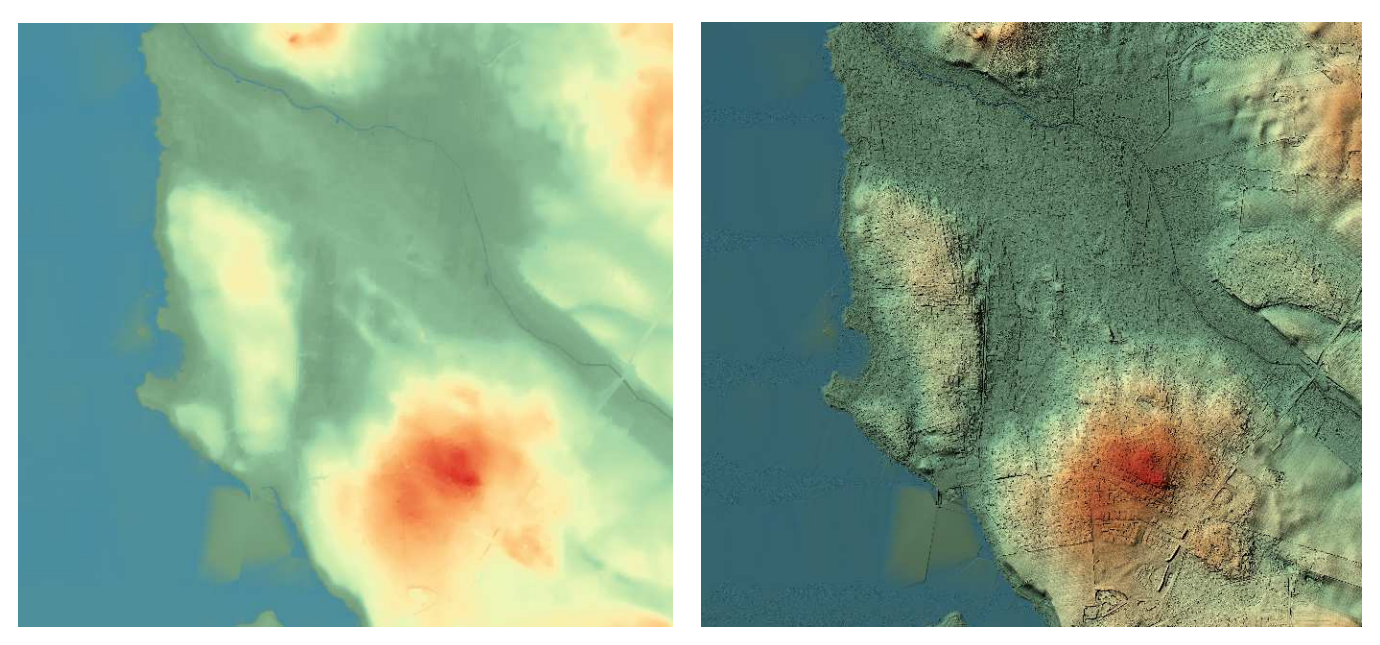

#### DTM

DTM and Hillshade

The DTM is shown in pastel color. To better being able to interpret the map, the next step is to create and combining with a Hillshade.

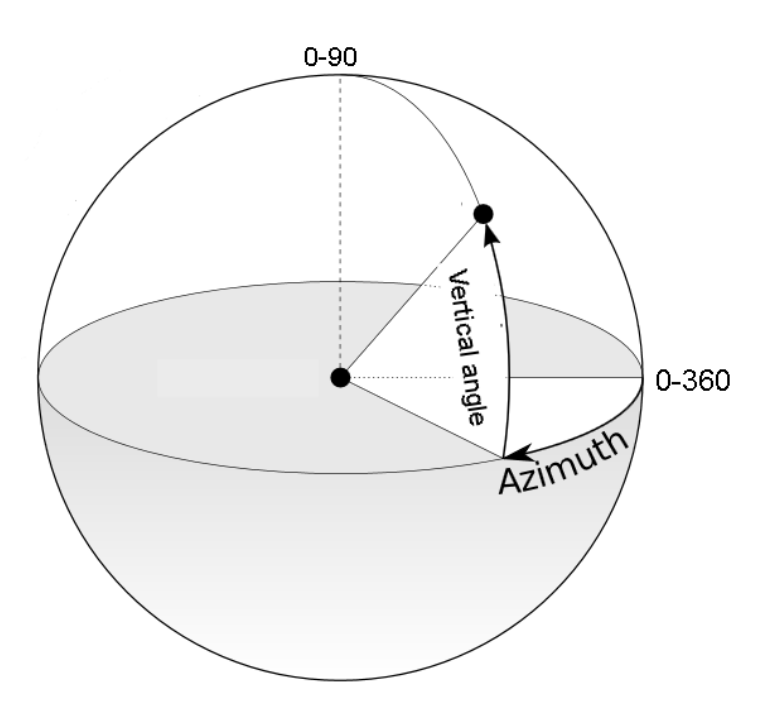

A Hillshade is a light setting over the terrain.

Azimuth measures in the angle from where the light comes from in the plane. (0-360 degrees)

Vertical angle is the hight the light comes from (0-90 degrees)

3 OF 5

Activete the **Processing** toolbar

In the Search panel write Hillshade

Double click at the GDAL Hillshade

Input Layer is the terrain model jyllinge

Z-factor is 6

Hillshade click .... Give a filename

## Click Run

| 🔏 Hillshade                                                                                                    |                            | 2 ×                           |  |  |  |  |  |  |
|----------------------------------------------------------------------------------------------------|----------------------------|-------------------------------|--|--|--|--|--|--|
| Parameters Log Input layer                                                                                                    | Run as batch process       | Hillshade                     |  |  |  |  |  |  |
| jyllinge [EPSG:25832]                                                                                                    | ×                          | GDAL gdaldem module.          |  |  |  |  |  |  |
| Band number                                                                                                    |                            | For more info, see the module |  |  |  |  |  |  |
|                                                                                                    | <b>▲</b>                   | help                          |  |  |  |  |  |  |
| <ul> <li>Compute edges</li> <li>Use ZevenbergenThorne formula (instead of the Ho<br/>Z factor (vertical exaggeration)</li> </ul> | orn's one)                 |                               |  |  |  |  |  |  |
| 6,000000                                                                                                    |                            |                               |  |  |  |  |  |  |
| Scale (ratio of vert. units to horiz.)                                                                                           |                            |                               |  |  |  |  |  |  |
| 1,000000                                                                                                    | <b>.</b>                   |                               |  |  |  |  |  |  |
| Azimuth of the light                                                                                                    |                            |                               |  |  |  |  |  |  |
| 315,000000                                                                                                    | ÷                          |                               |  |  |  |  |  |  |
| Altitude of the light                                                                                                    |                            |                               |  |  |  |  |  |  |
| 45,000000                                                                                                    | ····                       |                               |  |  |  |  |  |  |
| Hillshade                                                                                                    |                            |                               |  |  |  |  |  |  |
| C:/rastergis/hillshade.tif                                                                                                    |                            |                               |  |  |  |  |  |  |
| Copen output file after running algorithm GDAL/OGR console call                                                                  |                            |                               |  |  |  |  |  |  |
| gdaldem hillshade C:\rastergis\jyllinge.vrt "[tempora<br>az 315 -alt 45                                                          | ry file]" -b 1 -z 6 -s 1 - |                               |  |  |  |  |  |  |
| 0%                                                                                                    |                            |                               |  |  |  |  |  |  |
|                                                                                                    |                            | Run Close                     |  |  |  |  |  |  |

For more explanation about the Hillshade – click Help in the right column

The result is a grey image

Values in Layer Panel for the Hillshade is just color values for black/white

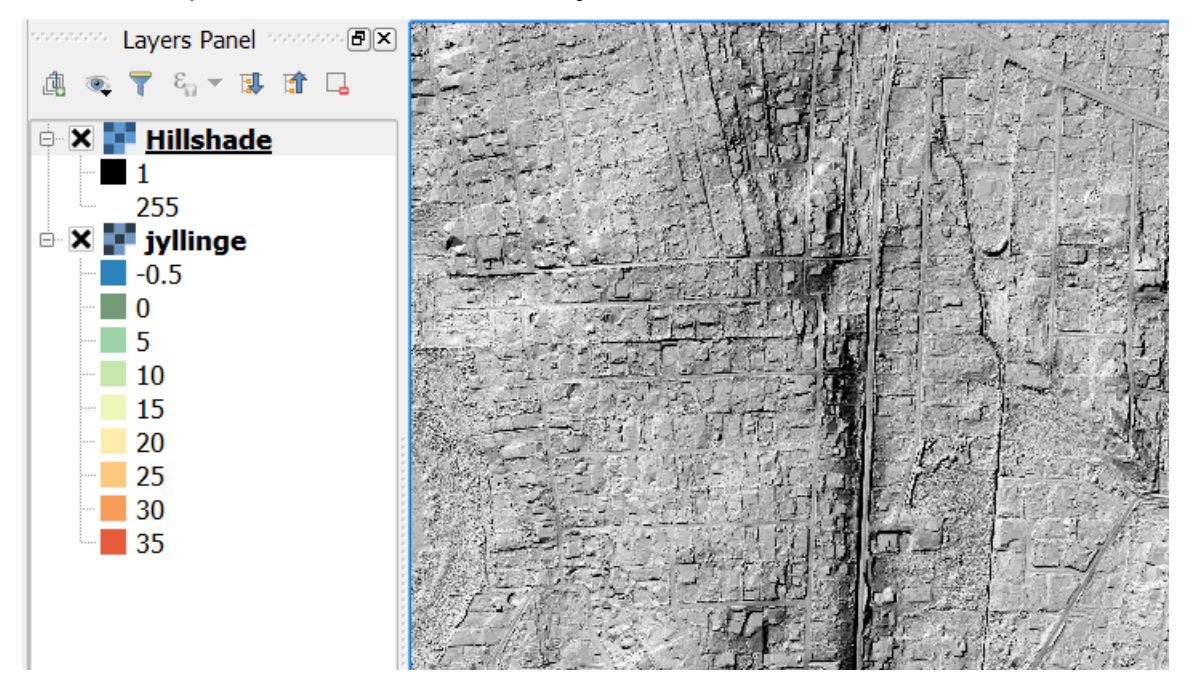

Double click at the Hillshade>Style

## Change Color rendering from Normal to Multiply

## Click OK

| Color rend    | ering       |          |            |          |            |                       |                              |                        |
|---------------|-------------|----------|------------|----------|------------|-----------------------|------------------------------|------------------------|
| Blending mod  | le Multiply |          |            | -        |            |                       |                              | 🦘 Reset                |
| Brightness    |             |          | O          | Contr    | rast       | 0                     |                              | - 0 -                  |
| Saturation    |             | -0       | O          | Grays    | scale Off  |                       |                              | -                      |
| Hue           | Colorize    | <b>S</b> | trength    |          |            |                       |                              | ────────────────────── |
|               |             |          | BACE       |          |            |                       | i <u>i zjano</u> in starovat |                        |
|               |             | 一個得      | E C        |          | 生物         | and the second second | 1.44                         |                        |
|               |             | 须面战      | FI-        |          | CITAS A    | 行相望                   | 市西台                          | D. Th                  |
| 12/1-         |             | His I    | H-1-       |          | 10 A       |                       | Toril.                       |                        |
| 1 FER         |             |          |            | Harris H |            | 1.                    |                              | No and the             |
| 1.1.1         | A state     |          |            |          | The states | all all a             | Test 1                       |                        |
|               |             | -        |            | 17 00    |            |                       |                              | 病 怒"                   |
| In the second | and the     | 马别       |            | Anter    |            | 10 min                |                              | an to pa               |
| 1 Si          |             |          | wy far     |          |            | 17/1                  | HI A                         | The The                |
| 74            |             |          |            | 督若       | Ser Pr     | The state             | C. A.                        | ALC IS                 |
|               | Sec. Sec.   | and the  | - chi      |          |            | the states            | S. MA                        | lest pa                |
|               |             | TECT     |            | " Jost   | Her it     | JUZ,                  | - AL                         | PE-10=                 |
|               |             | 200      | The second | JEN C    |            |                       | and the                      | Pro 1                  |